# **Bedieningshandleiding voor Upgrade KIT II**

In deze handleiding vindt u informatie over de toegevoegde/verbeterde functies. Voer een upgrade van de machine uit volgens de procedure in de Installatiehandleiding voordat u deze handleiding gaat gebruiken. Lees eerst de Bedieningshandleiding bij de machine voordat u de beschreven functies van deze handleiding gaat toepassen.

De schermafbeeldingen in deze handleiding kunnen afwijken van de werkelijke weergaven op de machine.

# Nieuwe functies van Upgrade KIT II

### "Automatisch omhoog brengen/ omlaag brengen van de naaivoet"functies

"Automatisch omhoog brengen/omlaag brengen van de naaivoet" is toegevoegd aan pagina 3 van het instellingenscherm. Als u de persvoet instelt op automatische bediening, kunt u naaiwerkzaamheden soepeler uitvoeren.

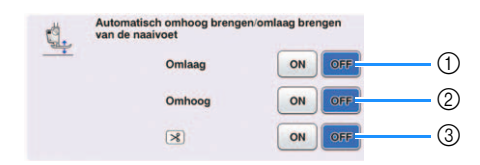

#### ① Omlaag

Wanneer de instelling "ON" wordt gebruikt, gaat na het drukken op de "Start/stoptoets" (of indrukken van het voetpedaal) de persvoet automatisch omlaag wanneer deze omhoog staat en kunt u met naaien beginnen.

#### ② Omhoog

Wanneer de instelling "ON" wordt gebruikt, gaat na het drukken op de "Start/stoptoets" (of loslaten van het voetpedaal) om te stoppen met naaien, de persvoet automatisch weer omhoog. De persvoet gaat omhoog tot de opgegeven hoogte voor "Persvoethoogte" op pagina 1 van het instellingenscherm.

\* Het is afhankelijk van de geselecteerde patronen of de persvoet automatisch omhoog zal gaan.

Wanneer de spilinstelling ( ) is geselecteerd, gaat de persvoet omhoog tot de opgegeven hoogte voor "Draaipositie hoogte" op pagina 3 van het instellingenscherm.

#### ③ >>> Indrukken om af te knippen

Wanneer de instelling "ON" wordt gebruikt, gaat na

het drukken op de "Draadkniptoets" (><) de persvoet automatisch omlaag wanneer deze omhoog staat en kan de draad worden afgeknipt. Als de draad is afgeknipt, gaat de persvoet weer omhoog.

# Extra instellingen voor het multifunctionele voetpedaal

"Persvoet omhoog/omlaag" en "Er is niets ingesteld." zijn toegevoegd als in te stellen functies voor het multifunctionele voetpedaal.

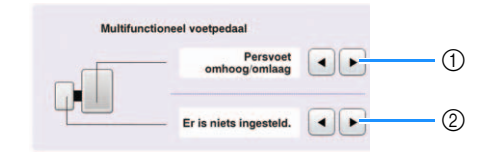

#### ① Persvoet omhoog/omlaag

Wanneer dit is geselecteerd kan het multifunctionele voetpedaal worden gebruikt om de persvoet omhoog en omlaag te zetten.

② Er is niets ingesteld.

Wanneer dit is geselecteerd, wordt er geen bewerking uitgevoerd. Dit voorkomt dat er een incorrecte bewerking wordt uitgevoerd als het multifunctionele voetpedaal per ongeluk wordt ingedrukt.

# Spilinstelling

Als de spilinstelling is geselecteerd (, blijft deze geselecteerd, zelfs wanneer u de machine uitschakelt.

# Extra instellingen

"Persvoethoogte" op pagina 1 van het instellingenscherm kan worden ingesteld tussen 2,0 mm en 10,0 mm.

"Draaipositie hoogte" op pagina 3 van het instellingenscherm kan worden ingesteld tussen 2,0 mm en 7,5 mm.

# Decoratieve vulpatronen

Er zijn vijf decoratieve vulpatronen toegevoegd aan Mijn Design Center.

#### Opmerking

 Upgrade Kit I moet zijn geactiveerd om deze functie te gebruiken. Neem contact op met de dichtstbijzijnde erkende Brother-dealer voor meer informatie over de Upgrade Kit I.

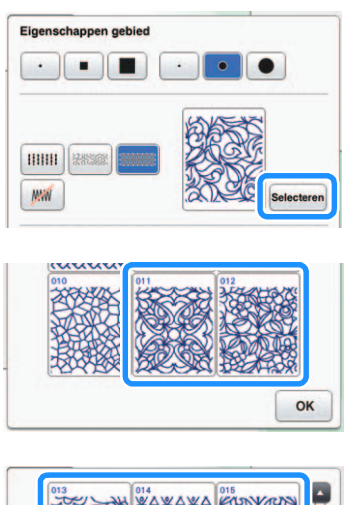

### Borduursteeksimulator

Met de borduursteeksimulator kunt u een afbeelding bekijken van het patroon zoals het er uiteindelijk uit komt te zien wanneer de steken worden uitgevoerd.

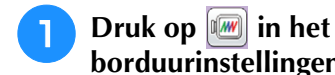

# borduurinstellingenscherm.

#### Memo

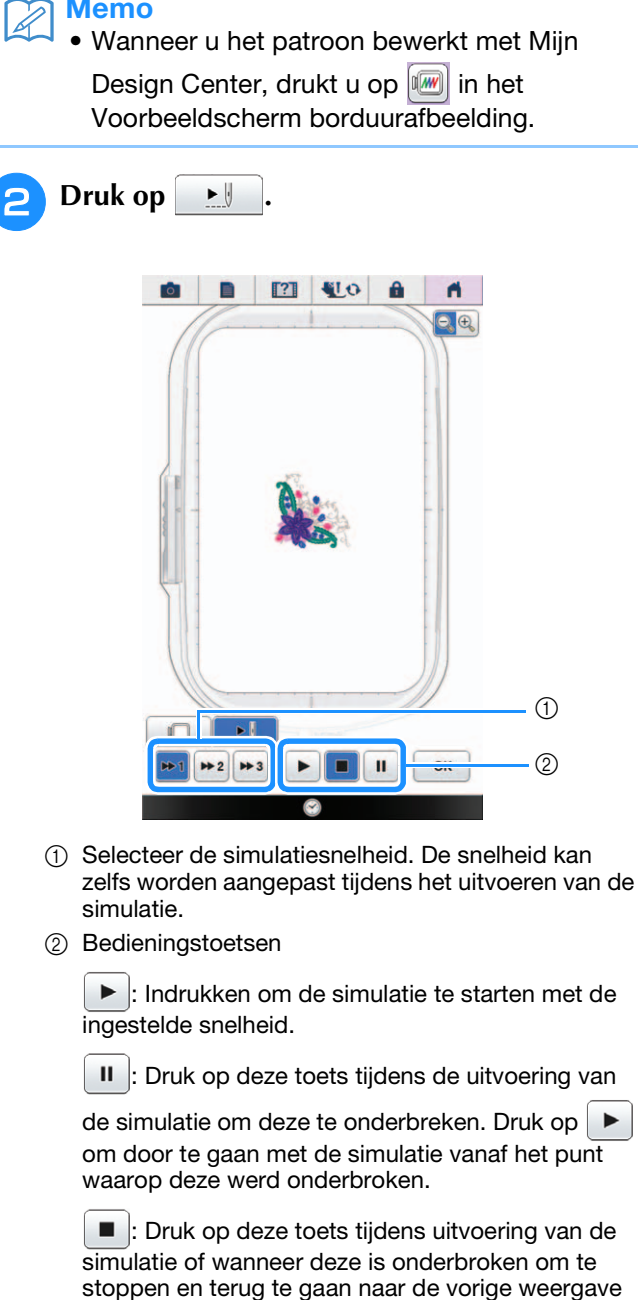

- voordat de simulatie werd gestart. Druk op OK om terug te gaan naar het
- borduurcombinatiescherm.

\*

# Borduurvoortgangsbalk

Nadat het borduren is gestart, kan de voortgang worden gevolgd via de rode markering in de borduurvoortgangsbalk.

Druk op 🔲 om alleen de kleur van de draad weer te geven die wordt geborduurd.

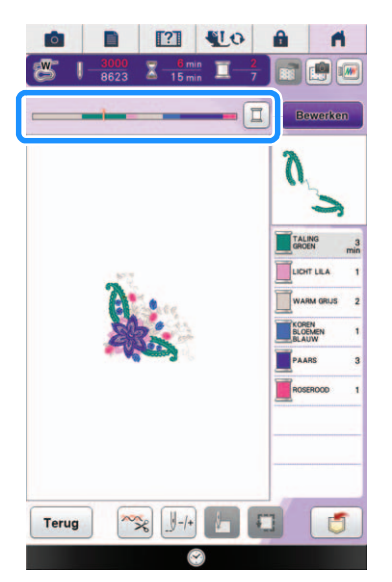

 $De\ borduurvoortgangs balk\ wordt\ zelfs\ weergegeven$ 

als er op <u>J</u>-/- is gedrukt.

U kunt op het specifieke punt van de

borduurvoortgangsbalk tikken om het aantal steken naar het gewenste punt te verplaatsen.

Als de rode markering in de borduurvoortgangsbalk te ver achterwaarts of voorwaarts wordt verplaatst,

drukt u op []+1, []+10 of []-1, []-10 om naar de positie te gaan die u wilt borduren.

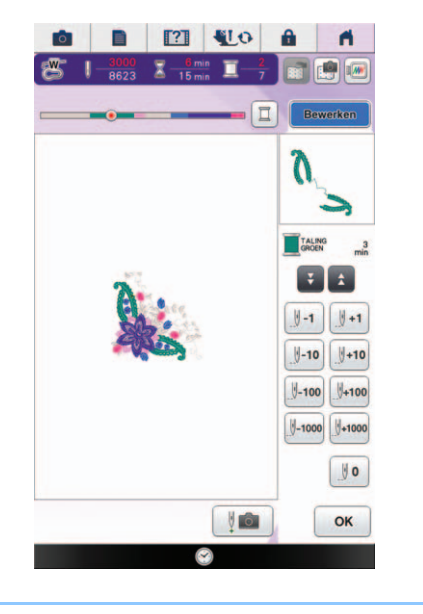

#### Memo

Op dit scherm wordt de borduurvoortgangsbalk weergegeven, zelfs voordat het borduren begint.